## **Using HP-UX VLANs**

HP 9000 Networking for HP-UX 11i

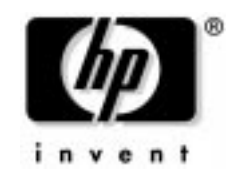

Manufacturing Part Number: T1453-90001 E0302

U. S. A.

© Copyright 2002 Hewlett-Packard Company.

Download from Www.Somanuals.com. All Manuals Search And Download.

## **Legal Notices**

The information in this document is subject to change without notice.

Hewlett-Packard makes no warranty of any kind with regard to this manual, including, but not limited to, the implied warranties of merchantability and fitness for a particular purpose. Hewlett-Packard shall not be held liable for errors contained herein or direct, indirect, special, incidental or consequential damages in connection with the furnishing, performance, or use of this material.

**Warranty.** A copy of the specific warranty terms applicable to your Hewlett- Packard product and replacement parts can be obtained from your local Sales and Service Office.

**Restricted Rights Legend.** Use, duplication or disclosure by the U.S. Government is subject to restrictions as set forth in subparagraph (c) (1) (ii) of the Rights in Technical Data and Computer Software clause at DFARS 252.227-7013 for DOD agencies, and subparagraphs (c) (1) and (c) (2) of the Commercial Computer Software Restricted Rights clause at FAR 52.227-19 for other agencies.

HEWLETT-PACKARD COMPANY 3000 Hanover Street Palo Alto, California 94304 U.S.A.

Use of this manual and flexible disk(s) or tape cartridge(s) supplied for this pack is restricted to this product only. Additional copies of the programs may be made for security and back-up purposes only. Resale of the programs in their present form or with alterations, is expressly prohibited.

**Copyright Notices.** ©copyright 2002 Hewlett-Packard Company, all rights reserved. ProCurve is a registered trademark of Hewlett-Packard Company. DecNet is a trademark of Compaq Corporation. AppleTalk is a trademark of Apple Computer Inc. Extreme and Summit are trademarks of Extreme Networks Inc. Cisco and Catalyst are trademarks of Cisco Systems Inc.

Reproduction, adaptation, or translation of this document without prior written permission is prohibited, except as allowed under the copyright laws.

## Contents

## 1. What are HP-UX VLANs?

| HP-UX VLAN Features                                                | 12 |
|--------------------------------------------------------------------|----|
| Benefits of HP-UX VLANs.                                           | 13 |
|                                                                    | 14 |
| HP-UX VLAN Tagging                                                 | 15 |
| System and Software Requirements                                   | 17 |
| Patches Required for the March 2002 HP-UA 111-based Version        | 1/ |
| Supported Switches          Unsupported Functionality              | 19 |
|                                                                    |    |
| 2. Overview of Installation and Configuration                      | 00 |
| Planning HP-UX VLANs                                               | 22 |
| How to Configure VLANs on the Switch.                              | 23 |
| How to Configure VLANs on HP-UX                                    | 25 |
| Choose Configuration Method: Use SAM; Edit vlanconf; Use lanadmin  | 25 |
| Configuration Process                                              | 26 |
| Properties of a VLAN.                                              | 27 |
| Special Case of VLAN ID 0Priority Tagged Frames                    | 28 |
| Promiscuous Mode Characteristics                                   | 28 |
| Allowable Values for HP VLANs.                                     | 29 |
| Using VLANs with MC/ServiceGuard                                   | 31 |
| How is 802.1p Priority Set?                                        | 32 |
| How do Pri and ToS Override Affect My Inbound and Outbound frames? | 33 |
| Setting 802.1p Priority, ToS, and Overrides                        | 35 |
| Where to Get More Information                                      | 35 |
| 3. Configuring VLANs Using SAM                                     |    |
| Configuring VLANs Using SAM                                        | 38 |
| 4. Configuring VLANs by Editing vlanconf File                      |    |
| Modifying Parameters in vlanconf File                              | 44 |
| 5. Using lanadmin -V to Administer VLANs                           |    |
| Using the lanadmin -V Command for Administering VLANs              | 48 |
| lanadmin Syntax                                                    | 48 |
| Using lanadmin to Create a VLAN                                    | 49 |
| Using a VLAN                                                       | 51 |
| Using lanadmin to Modify a VLAN                                    | 51 |
|                                                                    |    |

## Contents

| A Troubloshooting                 |      |
|-----------------------------------|------|
| A. Troubleshooting                |      |
| Diagnostic Flowcharts             | . 57 |
| Flowchart 1: Link Level Tests     | . 58 |
| Flowchart 1a: Linkloop Test       | . 60 |
| Flowchart 2: Network Level Tests. | . 64 |
| Flowchart 2 Procedures            | . 65 |
| NetTL Trace and Log of VLANs      | . 72 |
| NetTL Trace and Log of VLANs      | . 72 |
| Glossary                          | . 75 |

## **Tables**

| Table 1-1. Needed Patches for HP-UX VLANs                                  | . 17  |
|----------------------------------------------------------------------------|-------|
| Table 2-1. Summary of VLAN Tagging Assignment                              | . 24  |
| Table 2-2. Allowable Values for Parameters in vlanconf File                | . 29  |
| Table 2-3. ToS to 802.1 User Priority Mappings Based on IP Precedence      | . 32  |
| Table 2-4. Allowable Settings for VLAN_PRI_OVERRIDE Value in vlanconf File | . 33  |
| Table 2-5. Allowable Settings for VLAN_TOS_OVERRIDE Value in vlanconf File | e. 34 |
| Table A-1. Flowchart Descriptions                                          | . 57  |

## **Tables**

## Figures

## Figures

# 1 What are HP-UX VLANs?

A Virtual LAN (VLAN) is a logical or *virtual* network segment that can span multiple physical network segments. Using VLANs, you can group switched-network end-stations by:

- department, such as engineering and manufacturing,
- type of user, such as power users or those with special needs,
- application, or
- project

instead of physical location (Figure 1-1).

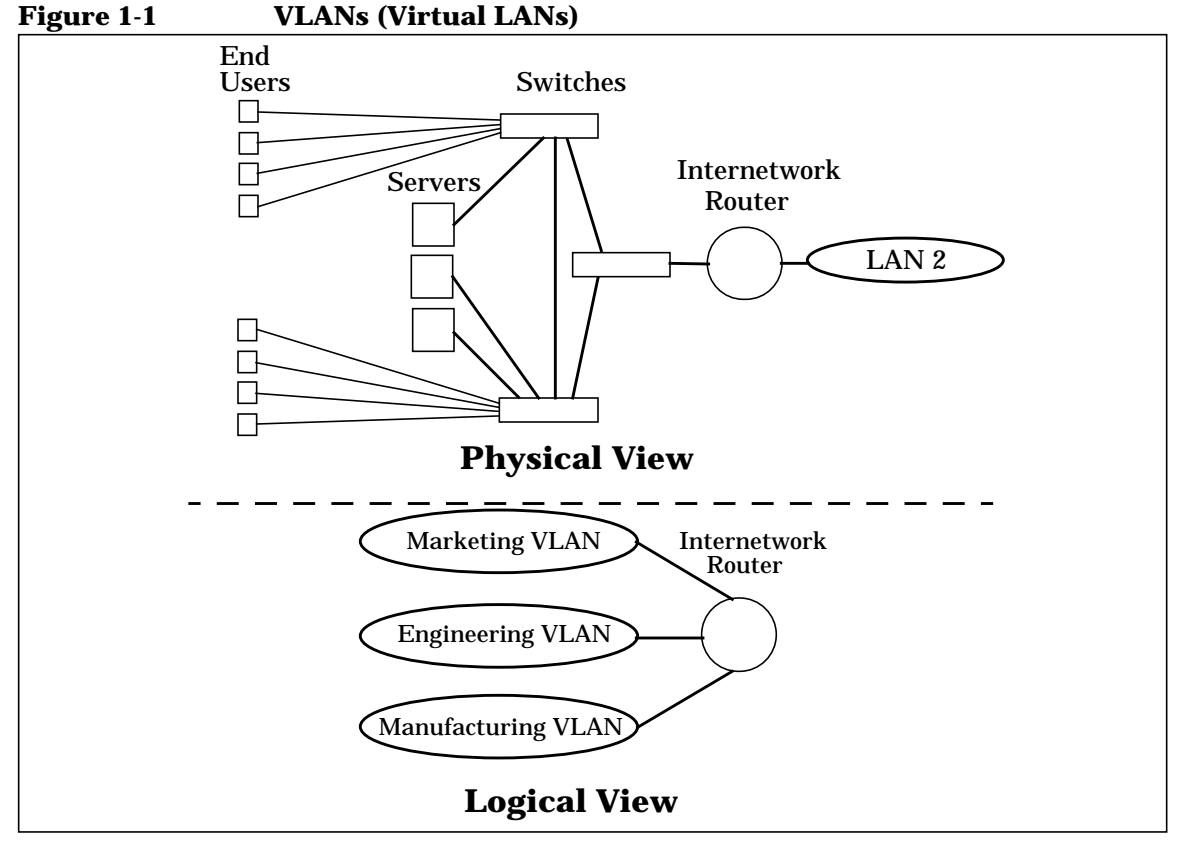

VLANs isolate broadcast and multicast traffic by determining which destinations should receive that traffic, thereby making better use of switch and end-station resources. With VLANs, broadcasts and multicasts go only to the intended nodes in the virtual LAN. VLANs create broadcast domains using switches instead of routers. While VLANs in some environments may reduce the number of routers needed (and their latency), you still need a router if you want the VLANs to communicate with each other.

## **HP-UX VLAN Features**

Following are some of the features of HP-UX VLANs:

- HP-UX VLANs are implemented with host-based IEEE 802.1Q/p compliant tagging to allow configuring multiple VLANs on a given Ethernet LAN card based on their IP-subnet, protocol, or LAN card port.
- HP VLANs are for use over fast Ethernet or gigabit Ethernet LAN cards running on HP-UX 11i (11.11) PA-RISC-based servers and workstations. HP-UX supports up to 1024 VLANS per LAN card port.
- HP-UX VLANs do not require you to rewrite applications, install new hardware, or recable. They are also compatible with HP MC/ServiceGuard as well as HP's online addition and replacement (OLAR) capabilities.

## **Benefits of HP-UX VLANs**

The advantages of HP-UX VLANs are:

- Physically dispersed workgroups can be logically connected within the same broadcast domain to appear as if they are on the same physical LAN.
- A single physical link can simultaneously serve several IP subnets when subnet-based VLANs are configured on that link.
- Switches no longer need to classify and tag traffic. They focus on forwarding packets.
- Workgroups requiring increased security can be logically connected within the same broadcast domain. Broadcast traffic will be isolated within the secure group.
- End stations using VLANs can offer rudimentary class of service (CoS) locally by prioritizing traffic for certain activities.
- HP-UX VLANs can be created, modified, and deleted without rebooting.
- HP-UX VLANs are interoperable with non-VLAN aware devices, that is, devices such as servers or bridges that do not transmit or receive tagged packets.

## **Types of VLANs Supported by HP-UX**

The types of HP-UX VLANs that you can create are as follows:

- NIC-Port Based--A group of physical LAN card ports belong to the same layer-2 broadcast domain. Each LAN card port transmits and receives frames belonging to the VLAN associated with that port. Members of the same port-based VLAN all have the same VLAN ID. A VLAN ID uniquely identifies the VLAN to which a frame belongs.
- Protocol Based--Common protocols such as IP, IPX, AppleTalk, Decnet, and NetBIOS are grouped into layer-2 broadcast domains.
- IP Subnet Based--Each IP subnet has its own unique VLAN. Traffic from different subnets is logically separated from each other as if each subnet were on a different LAN segment.

Please refer to "Planning HP-UX VLANs" in this document for more information on setting up the different types of VLANs described.

HP-UX VLANs conform to IEEE specifications 802.1Q (for VLAN tagging) and IEEE 802.1p (MAC-level frame prioritizing) to provide end-to-end class of service (CoS).

## **HP-UX VLAN Tagging**

Network switches and end stations that know about VLANs are said to be **VLAN-aware**. Network switches and end stations that can interpret VLAN tags are said to be **VLAN-tag-aware**. HP-UX VLAN-tag-aware end stations add VLAN tags to standard Ethernet frames--a process called **explicit tagging**. A VLAN tag (Figure 1-2) identifies which VLAN a data frame belongs to and enables traffic from more than one VLAN to use the same switch or LAN card port (Figure 1-3).

When a VLAN-aware switch receives data from an end-station, the switch determines where the data is to go and whether the VLAN ID should be retained. If the data is to go to a device that can recognize the VLAN tag, the VLAN tag is retained. If the data is to go to a device that has no knowledge of VLANs (**VLAN-unaware**), the switch sends the data without the VLAN tag.

#### Figure 1-2 IEEE 802.1Q VLAN Tag in Ethernet Frame

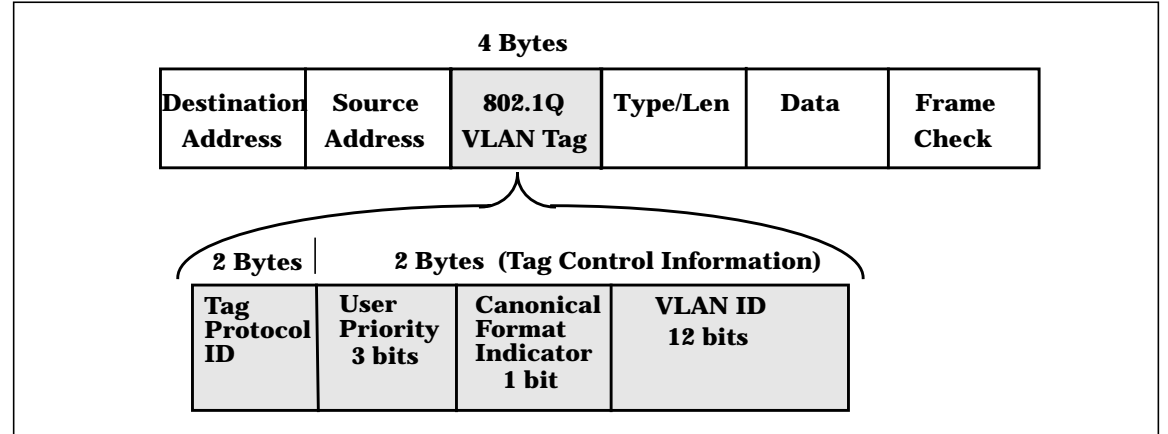

You must configure VLAN tagging on switch ports that interface to end-stations that have tagged VLANs. If a switch or end-station port is member of only a single, port-based VLAN, tagging is not required.

To transmit tagged frames, you must configure a VLAN on the end-station with a VLAN ID that matches the VLAN ID of a tagged VLAN on the switch port and the VLAN ID of a VLAN at the remote end-station. Refer to the next 3 chapters in this guide for complete details on configuring VLANs on your HP-UX end stations.

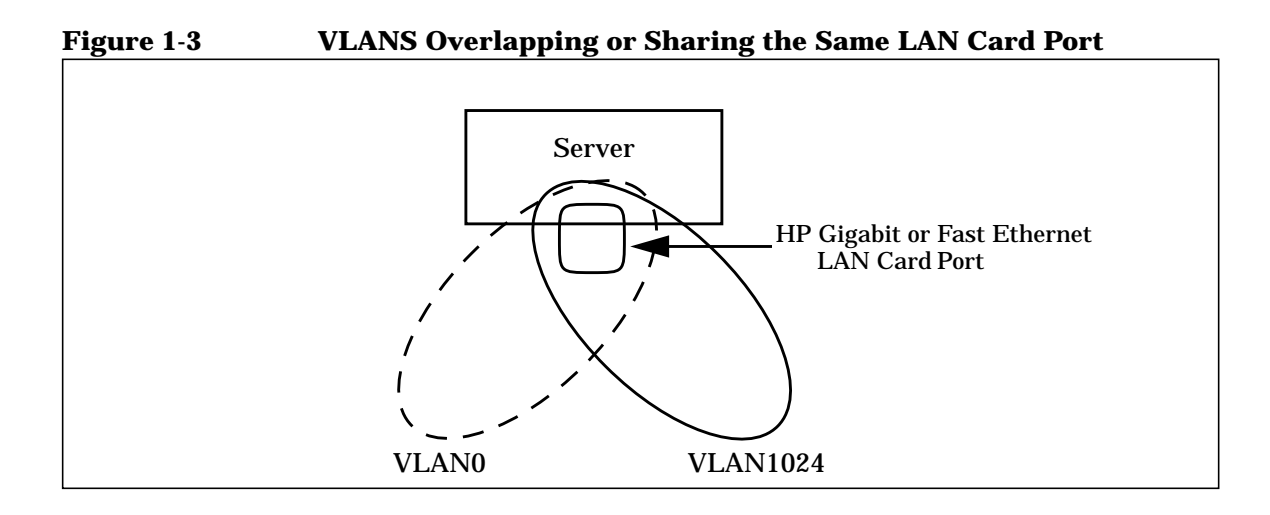

## **System and Software Requirements**

Following are the hardware and software requirements for VLANs as of March 2002:

- Type of HP System Required
  - HP-UX Precision Architecture (PA-RISC).
- OS Required
  - HP-UX 11i (11.11). New HP servers and workstations shipped after March 2002 already have VLAN technology pre-installed in the operating environment. For computers shipped before March 2002, check the product Information Sheet to see if the VLAN product can be loaded by way of required patches.
- VLANs work over all HP HSC and PCI 100Base LAN cards and all HP HSC and PCI 1000Base LAN cards.

# Patches Required for the March 2002 HP-UX 11i-based Version

The following patches are required in order to use the HP-UX VLAN software on HP-UX 11i-based systems.

These patch numbers are current at the time of publication and may be superseded. Check to see if these patches are superseded, and download patches at the following URL: http://us-support.external.hp.com/

#### Table 1-1Needed Patches for HP-UX VLANs

| Driver                              | 11i Patch # |
|-------------------------------------|-------------|
| Transport                           | PHNE_25644  |
| 100Base-T *                         | PHNE_23465  |
| Gigabit *                           | PHNE_24491  |
| nettl, netfmt, and nettladm         | PHNE_24473  |
| LANcore patch that enables<br>VLANs | PHNE_25388  |

#### Table 1-1 Needed Patches (Continued) for HP-UX VLANs (Continued)

| Driver                                                                                               | 11i Patch # |
|----------------------------------------------------------------------------------------------------|-------------|
| SAM                                                                                                  | PHCO_25866  |
| * Either the 100Base-T or Gigabit patch<br>may be optional depending on which<br>link type you have. |             |

## **Supported Switches**

HP-UX VLANs are supported with switches that implement IEEE 802.1Q-compliant VLAN tagging. The switches must implement at least port-based VLANs and must be VLAN-tag aware. The following switches are among those that support HP-UX VLANs:

- HP ProCurve 9304M
- HP ProCurve 4000M/8000M
- Extreme Summit 7i
- Cisco Catalyst 6509

## **Unsupported Functionality**

HP-UX VLANs do not support the following functionality:

- GARP VLAN registration protocol (GVRP) is currently not supported. HP-UX VLANs will not send GVRP messages or interpret them.
- HP-UX VLANs do not operate on:
  - Any Itanium-based servers whether the LAN card is factory installed or customer installed.
  - HP-UX 11.20, 11.0, and 10.20.
  - FDDI, Token Ring, ATM, 100VG, EISA, and HP-PB LAN cards.

## 2

## Overview of Installation and Configuration

## **Planning HP-UX VLANs**

The following requirements must be satisfied before setting up VLANs in an HP-UX network:

- In order for both end stations of a VLAN to communicate, both the end-station LAN cards and the switch ports that are connected to those LAN cards on a point-to-point link need to be VLAN-tag-aware.
- For VLANs to communicate with each other, an external VLAN-aware switch or router is required (Figure 2-1). However, it is not possible to extend a single vlan across a router.
- If a hub is connected to a network of VLANs, every port on the hub must belong to the same VLAN. Hubs do not have the ability to provide VLANs to individual ports.

VLAN awareness does not provide any benefit in a shared LAN environment (using hubs or repeaters). In these shared LAN environments, all stations see all traffic whether it is VLAN tagged or not.

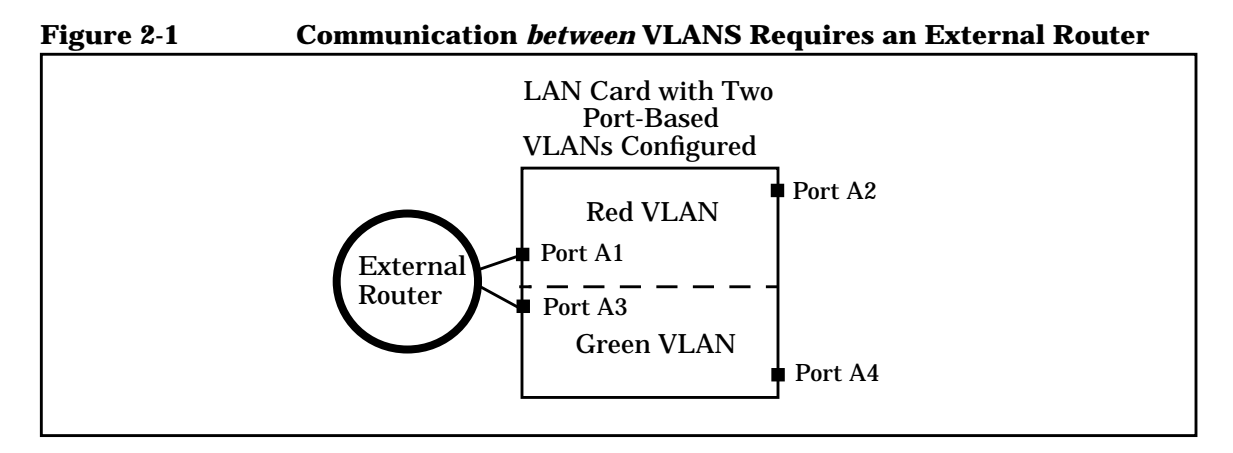

## How to Configure VLANs on the Switch

IEEE 802.1Q compliant devices and legacy/untagged VLANs can coexist on the same networks, but legacy/untagged VLANS require a separate link, whereas the 802.1Q tagged VLANs can combine several VLANs into one link. On 802.1Q-compliant devices, separate ports (configured as untagged) must be used to connect separate VLANs to non-802.1Q devices.

#### Figure 2-2 Tagged and Untagged VLAN Technology in Same Network

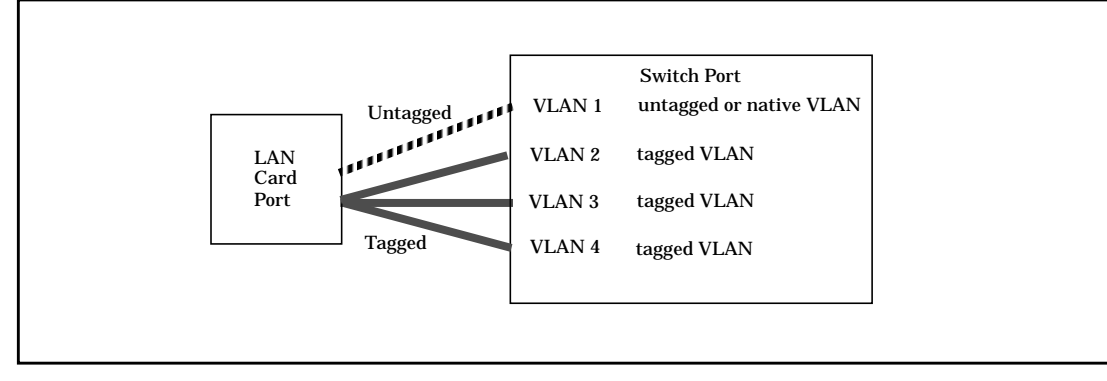

When you assign a *switch* port to a given VLAN, you must implement the VLAN tag if the *switch* port will carry traffic for more than one VLAN. Otherwise, the port VLAN assignment can remain **untagged** because the tag is not needed. On a given switch, use the untagged designation for a port VLAN assignment where the port is connected to a non-802.1Q-compliant device or is assigned to only one VLAN as in VLAN 1 in Figure 2-2. Use the **tagged** designation when more than one VLAN is assigned to the port, or the port is connected to a device that *does* comply with the 802.1Q standard as in VLANs 2 through 4 in Figure 2-2. These simple rules are summarized in Table 2-1.

#### Table 2-1 Summary of VLAN Tagging Assignment

| VLANs Per<br>Port                                                                                       | Tagging Scheme                                                                                                    |  |
|----------------------------------------------------------------------------------------------------|----------------------------------------------------------------------------------------------------|--|
| 1                                                                                                    | Untagged or Tagged. If the device connected<br>to the port is 802.1Q-compliant, then the<br>recommended choice is "Tagged." |  |
| 2 or more                                                                                               | 1 VLAN Untagged; all others Tagged<br>or<br>All VLANs Tagged                                                                |  |
| A given VLAN must have the same VLAN ID on any 802.1Q-compliant device in which the VLAN is configured. |                                                                                                    |  |

## How to Configure VLANs on HP-UX

# Choose Configuration Method: Use SAM; Edit vlanconf; Use lanadmin

There are three ways to configure VLANs: the first two methods preserve configuration changes across reboots; the third applies changes immediately but doesn't preserve configuration changes across reboots:

To permanently save your configurations, you can either:

• Use the GUI-based system admin manager (SAM). To use SAM, refer to the instructions in "Configuring VLANs Using SAM" in this document for details, and then do the steps for verifying VLANs. Using SAM reduces risk of errors and saves your data permanently.

If you use, SAM, configuration doesn't require a reboot to take effect. or

• Edit the /etc/rc.config.d/vlanconf configuration file using an editor such as "vi." Changes will not take effect until the next reboot. Refer to "Configuring VLANs by Editing the vlanconf File" in this document for instructions on editing the configuration file for VLANs.

To temporarily configure VLANs on a live system, you can:

• Use the lanadmin command from the HP-UX command line.

# CAUTIONIf you use the lanadmin command to administer VLANs, those changes<br/>are not preserved across reboots. See "Using the lanadmin Command for<br/>Administering VLANs" for details on the lanadmin command.

## **Configuration Process**

Following are the steps to configure HP-UX VLANs. These steps are for defining VLAN membership, assigning names, VLAN IDs, and port assignments. This procedure assumes that the switches can add VLAN tags:

- 1. Determine the network topology affected. Either draw the affected network topology or list it. Include all affected end stations--workstations and servers.
- 2. Define the VLANs. Decide, according to your requirements, which systems belong to which logical groups.
- 3. Assign VLAN IDs to each VLAN. Ensure that the assignments are consistent across endstations and switches; otherwise, stations will not communicate with each other. A VLAN ID can be any number between 0 and 4094 that is used only once within that port.

#### NOTE

The VLAN ID is *not* the same as the number of VLANs supported --HP-UX supports up to 1024 VLANS per LAN card port.

- 4. Determine which LAN card ports need tagged VLANs and which do not. Typically, you may need to put a server LAN card port in several VLANs while a desktop LAN card port can belong to just one VLAN.
- 5. Assign VLAN IDs to each LAN card port on end stations and switches. Mark VLANs on the switches as tagged or untagged according to the LAN card port to which they are connected.
- 6. On HP-UX servers that must belong to several VLANs, create VLANs on the corresponding LAN card ports.

## **Properties of a VLAN**

When a VLAN is created on a given LAN card port, (see "Creating a VLAN"), the system generates a virtual PPA or **VPPA** which can be used to send and receive 802.1Q tagged frames on that LAN card. Each HP-UX VLAN has a Virtual PPA associated with it. A VPPA has essentially the same properties as a physical point of attachment (PPA) on a LAN card. The differences are:

- 1. A VPPA is associated with a VLAN, the properties of which are determined by the create (or modify) command. The PPA of a physical interface doesn't have a VLAN associated with it.
- 2. A VLAN doesn't have a unique hardware instance. VPPA values are assigned such that they don't overlap with hardware instance numbers of physical interfaces on the system.

Note: the PPA assigned to a LAN card port is the same as its hardware instance number.

3. A VLAN shares all the link properties of the physical interface on which it is configured. Any changes to the underlying physical interface will be propagated to all its VPPAs.

In the sample lanscan output in the section "Displaying a VLAN and its Properties," lan5000 shares all the properties (such as speed, duplexity, MTU, MAC address) of the physical port with which it is associated, lan0.

- 4. All frames transmitted via a VPPA are VLAN tagged. Frames transmitted via a physical PPA are sent untagged.
- 5. lanadmin non-interactive mode options to set the value of MTU (-M), speed (-S or -X), station address (-A) and reset the MTU (-R) and interactive mode options "reset" and "special" are not supported for VPPAs.
- 6. lanadmin interactive mode displays and clears driver statistics for VPPAs.

## Special Case of VLAN ID 0--Priority Tagged Frames

VLAN ID 0 means that the frame doesn't belong to any VLAN but has 802.1p priority information. Ensure that any switches used with HP-UX VLANs support VLAN ID 0.

## **Promiscuous Mode Characteristics**

Only one stream can be running in unfiltered promiscuous mode per physical interface plus all its VLAN interfaces put together.

The promiscuous stream will be able to see all frames transmitted or received on the physical LAN card port--all tagged and untagged.

## **Allowable Values for HP VLANs**

Table 2-2 lists the allowable values for configuring VLANs in the /etc/rc.config.d/vlanconf file. It describes the parameter functions, default values, and allowable ranges.

For the format of the /**etc/rc.config.d/vlanconf** file, refer to "Configuring VLANs by Editing vlanconf File" in this document.

Table 2-2Allowable Values for Parameters in vlanconf File

| Parameter<br>description                                        | Range and<br>Restrictions                                                       | Default           | Туре                                                |
|-----------------------------------------------------------------|---------------------------------------------------------------------------------|-------------------|-----------------------------------------------------|
| VLAN_ID VLAN ID                                                 | 0 - 4094; unique within<br>NIC<br>1 VLAN ID per VLAN;                           | None              | Integer                                             |
| VLAN_PRIORITY<br>802.1p priority for<br>outbound VLAN<br>frames | 0 - 7                                                                           | 0                 | Integer                                             |
| VLAN_TOS Type of<br>Service value                               | 0 - 255                                                                         | 0                 | Integer                                             |
| VLAN_PRI_OVERRIDE<br>Priority Override<br>level                 | CONF_PRI/<br>IP_HEADER/<br>CONF_TOS                                             | CONF_PRI          | Case-sensitive<br>character<br>string.              |
| VLAN_TOS_OVERRIDE<br>Type of service<br>Override Level          | IP_HEADER/<br>ETHER_HEADER/<br>CONF_TOS/<br>CONF_PRI                            | IP_HEADER         | Case-sensitive<br>character<br>string.              |
| VLAN_NAME VLAN<br>name                                          | 31 chars; keyword not<br>allowed; unique within<br>NIC;<br>1 VLAN name per VLAN | None <sup>1</sup> | Alphanumeric<br>character string.<br>Case-sensitive |
| VLAN_VPPA Virtual<br>PPA number                                 | starts at # 5000;<br>1 VPPA per<br>vlanid; unique per system                    | None              | Integer                                             |

#### Table 2-2Allowable Values for Parameters in vlanconf File (Continued)

| Parameter<br>description                                                      | Range and<br>Restrictions | Default | Туре |
|-------------------------------------------------------------------------------|---------------------------|---------|------|
| <sup>1</sup> Default is an empty string; lanadmin will display it as UNNAMED. |                           |         |      |

## Using VLANs with MC/ServiceGuard

You can create MC ServiceGuard fail-over groups with VLANs as long as the primary and standby links are both VLAN interfaces with the same VLAN ID. See Figure 2-2 for an example. Please refer to HP MC ServiceGuard documentation for more details.

#### **Example:**

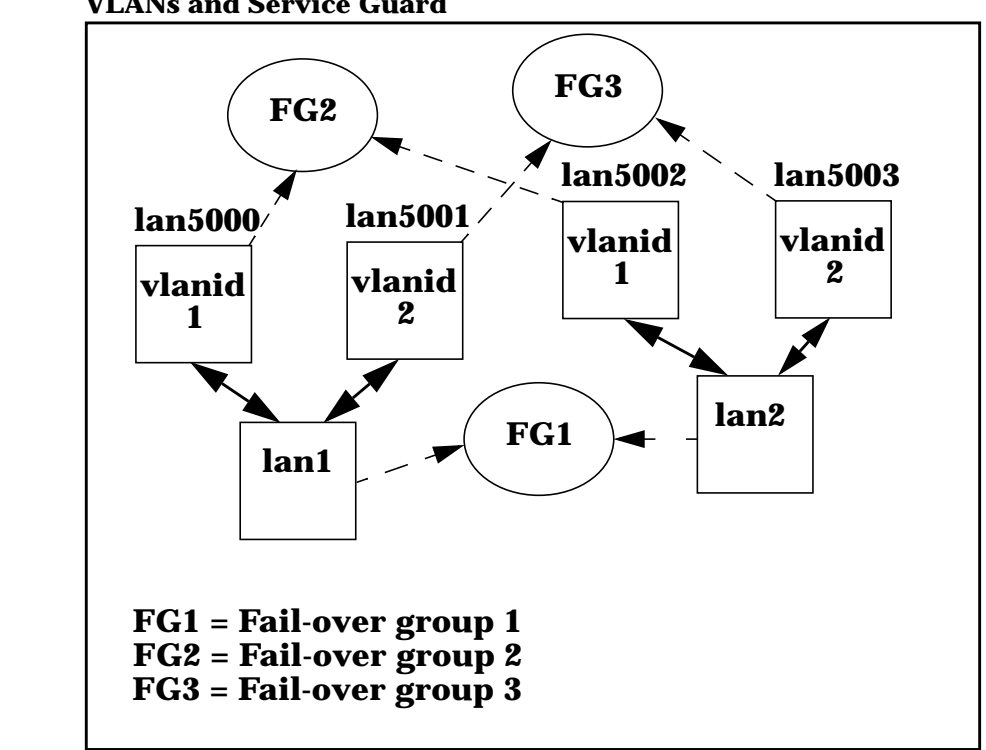

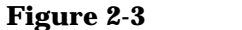

### VLANs and Service Guard

## How is 802.1p Priority Set?

IP packets are classified and marked into different priority levels and the markings are transported through a type of service (ToS) octet in the IPv4 header and a traffic class field in the IPv6 header.

HP-UX end stations transmit IPv4 type-of-service (ToS) values but do not enforce priority. The end stations perform ToS-to-802.1p conversion and vice-versa for IP packets depending on how the VLAN overrides are set. They also allow 802.1p priority setting for non-IP packets.

Priority may be set by user, destination address, input port, output port, access priority, or by VLAN. User priority is a 3-bit field which allows priority information to be encoded in the frame. The eight levels of IEEE 802.1p recommended user priorities are shown in Table 2-3.

#### Table 2-3 ToS to 802.1 User Priority Mappings Based on IP Precedence

| HP WebQoS ToS<br>Value Range | IEEE 802.1p<br>User<br>Priority | Traffic Type       |
|------------------------------|---------------------------------|--------------------|
| 0xE0 - 0xFF                  | 7 (highest)                     | Network Management |
| 0xC0 - 0xDF                  | 6                               | Voice              |
| 0xA0 - 0xBF                  | 5                               | Video              |
| 0x80 - 0x9F                  | 4                               | Controlled Load    |
| 0x60 - 0x7F                  | 3                               | Excellent Effort   |
| 0x40 - 0x5F                  | 0 (routine<br>traffic)          | Best Effort        |
| 0x20 - 0x3F                  | 2                               | Undefined          |
| 0x00 - 0x1F                  | 1 (lowest)                      | Background         |

## How do Pri and ToS Override Affect My Inbound and Outbound frames?

Consider the following command.

lanadmin -V create vlanid VID pri PRI tos TOS pri\_override PO tos\_override TO 6

This command will create a VLAN interface on PPA 6, with VID as the VLAN ID, PRI as the 802.1p priority, TOS as the IPv4 ToS value.

- All frames transmitted via the newly created interface will be VLAN tagged.
- The VLAN ID field in the tag will be VID without exception.
- Please note that non-IP packets are not affected by PO, TO, and TOS settings. Outbound non-IP packets are always tagged with VLAN ID VID and 802.1p priority PRI.

The following information applies only to inbound and outbound IP traffic.

- The 802.1p priority value in the VLAN tag is determined by the PRI, PO, and TOS settings as shown in Table 2-4.
- The ToS value of an inbound IP packet header is determined by TOS, TO, and PRI settings as shown in Table 2-5.

| Table 2-4 | Allowable Settings for VLAN_PRI_OVERRIDE |
|-----------|------------------------------------------|
|           | Value in vlanconf File                   |

| Priority Override Setting | Outbound IP Packets                                                                                                    |
|---------------------------|----------------------------------------------------------------------------------------------------|
| CONF_PRI (default)        | VLAN Tag priority setting is PRI.                                                                                             |
| IP_HEADER                 | VLAN Tag priority comes from<br>ToS to 802.1p mapping table (see<br>Table 2-3). The ToS value is taken<br>from the IP header. |

| Table 2-4 | Allowable Settings for VLAN_PRI_OVERRIDE |
|-----------|------------------------------------------|
|           | Value in vlanconf File (Continued)       |

| Priority Override Setting | Outbound IP Packets                                                                                           |
|---------------------------|----------------------------------------------------------------------------------------------------|
| CONF_TOS                  | VLAN Tag priority comes from<br>ToS to 802.1p mapping table (see<br>Table 2-3). The ToS value used is<br>TOS. |

# Table 2-5Allowable Settings for<br/>VLAN\_TOS\_OVERRIDE Value in vlanconf<br/>File

| ToS Override Setting | Inbound IP Packet Header<br>ToS Setting                                                                                                    |
|----------------------|----------------------------------------------------------------------------------------------------|
| IP_HEADER (default)  | IP header ToS value is undisturbed.                                                                                                    |
| CONF_TOS             | IP header ToS value is overwritten with TOS                                                                                                    |
| ETHER_HEADER         | IP header ToS value is<br>overwritten with a value from the<br>802.1p to ToS mapping table (see<br>Table 2-3). The 802.1p value used<br>comes from the VLAN tag of the<br>inbound frame. |
| CONF_PRI             | IP header ToS value is<br>overwritten with a value from the<br>802.1p to ToS mapping table (see<br>Table 2-3). The 802.1p value used<br>is PRI.                                          |

### Setting 802.1p Priority, ToS, and Overrides

802.1p priority is the priority in the tag in the frame header. Switches can use the 802.1p priority.

ToS is the IP precedence in the IP header. Switches ignore ToS. Routers may use it.

The Priority Override Levels for Outbound Traffic are as follows:

| CONF_PRI  | Your specified priority will be used.                |
|-----------|------------------------------------------------------|
| IP_HEADER | IP header ToS will be converted to 802.1p priority.  |
| CONF_TOS  | Your specified ToS value will be converted to 802.1p |
|           | priority according to the values shown in Table 2-1. |

The ToS Override Levels for Inbound Traffic are as follows:

| IP_HEADER    | ToS value in the IP header will be used.         |
|--------------|--------------------------------------------------|
| ETHER_HEADER | Ether header 802.1p priority will be             |
|              | converted to ToS value.                          |
| CONF_TOS     | ToS specified by user will used.                 |
| CONF_PRI     | Your specified 802.1p priority will be converted |
|              | to ToS.                                          |

## Where to Get More Information

For information on using the lanadmin command to temporarily modify HP-UX VLANs (between reboots), type: man vlan. Overview of Installation and Configuration Where to Get More Information
# 3 Configuring VLANs Using SAM

Download from Www.Somanuals.com. All Manuals Search And Download.

# **Configuring VLANs Using SAM**

You can use SAM to configure VLANs by completing the following steps:

- 1. Log in as root.
- 2. Check the HP-UX version by typing: uname -a. The version should be HP-UX 11i (11.11)
- 3. At the HP-UX prompt, type: sam
- 4. At the SAM main window, double click: Networking and Communications
- 5. There are then 2 ways to access VLAN configuration. Either choose the icon Virtual LAN, or choose Network Interface Cards and then show the VLANs by using the List Pulldown.

SAM displays a list of VLAN-aware physical interfaces and all VLANs created on them (Figure 3-1).

#### Figure 3-1 List Pulldown with Virtual LANs Displayed

| Network           | Services<br>AN        | 3.113.14   | '        |                            |     |                |
|-------------------|-----------------------|------------|----------|----------------------------|-----|----------------|
| /intual LAN       |                       |            |          |                            |     | 1 of 8 selecte |
| Interface<br>Name | Physical<br>Interface | VLAN<br>ID | Priority | Priority<br>Override Level | ToS | ToS<br>Overrid |
| anto              | Lamit                 | N/A        | _N/A     | N/A                        | N/A | N/A            |
| 1 an 5888         | 1 an9                 | 1          | 0        | CONF_PRI                   | ÷.  | IP_HEADE       |
|                   | Lan2                  | N/A        |          |                            | N/A | N/A            |
|                   | 1an3                  | N/A        |          |                            |     | N/A            |
|                   |                       | N/ A       |          |                            | N/A | N/A            |
|                   | Lan5                  | N/ A       | N/ A     | N/A                        | N/A | NZA            |
| Lanó              | Laph                  | N/ 6       |          | N/A                        | N/A | N/A            |
| 1.0007            | Lan7                  | N/.6       | N/A      | N/A                        | NZA | N/A            |

6. On the Virtual LAN screen, available VLAN-aware cards are displayed. When you select a LAN card and then use the Create VLAN pulldown (Figure 3-2), the Create VLAN screen appears (Figure 3-3). For the VLAN ID, enter any number between 0 and 4094 and use it only once within that port.

**NOTE** The VLAN ID is *not* the same as the number of VLANs supported --HP-UX supports up to 1024 VLANS per LAN card port.

#### Figure 3-2 Action Pulldown for Creating Virtual LANs

| Interface Physical VL<br>Name Interface II | AN     | Priority          |      |                |
|--------------------------------------------|--------|-------------------|------|----------------|
|                                            | Priori | ty Override Level | ToS  | ToS<br>Overrid |
| Lan0 Lan0 N/                               | A N/A  | N/A               | N/A: | N/A            |
| an5080 1an0 1                              |        | CONF_PRT          |      | IP_BEADE       |
|                                            | A N/A  | N/A               | N/A  | N/A            |
| an3 Lan3 N/                                | A N/A  | N/A               | N/A  | N/A            |
| ane Lane N/                                | A N/A  | N/A               | N/A  | N/A            |
| ano Lano N/                                | a NYA  | N/ A              | N/A  | 2/2            |
| ano Lano N/                                |        |                   | 2/2  | n/n            |

On this screen, you can optionally add a VLAN Name (31 chars, and unique within a LAN card), priority, ToS, and overrides. See the chapter "Overview of Installation and Configuration:" or the online help for details.

#### Figure 3-3 Create Virtual LANs

|                                            |      | Create VLAN       |                    |           |
|--------------------------------------------|------|-------------------|--------------------|-----------|
| Physical Interface :<br>VLAN ID (8-4894) : | Lan0 |                   |                    |           |
| VLAN NAME :                                | Red  | j                 | (optional)         |           |
| Requested WPA :                            | 5064 | (optional)        |                    |           |
| Priority : (optional                       | ) 🔲  | Priority Override | Level ( (optional) | CONF_PRI  |
| ToS (0-255)(optional)                      | : 0  | ToS Override      | Level : (optional) | TP_HEADER |
| OK                                         |      | Cancel            |                    | T H       |

After you have assigned a VLAN ID, the VLAN then shows on the main screen with the status Not Configured. You then highlight the VLAN, and select the Configure IP Address pulldown action. This displays the Add an IP Address for the VLAN screen (Figure 3-4). After you have configured an IP address for the VLAN, its status on the main screen will show as Enabled.

Assign VLAN IDs to each VLAN. Ensure that the assignments are consistent across endstations and switches; otherwise, stations will not communicate with each other.

NOTE

On a switch or end-station, all the frames for a specific VLAN must be either tagged or untagged. All devices in a VLAN's data path must be VLAN-aware (one that understands VLAN membership and formats).

Once a VLAN has been configured, you can modify its properties even if it is in the **Enabled** state.

On the Modify VLAN Properties screen, the fields are all optional; the data elements are the same as discussed in the chapter "Overview of Installation and Configuration:" VLAN name, VPPA, priority, ToS, and overrides.

#### Figure 3-4 Add an IP Address for the VLAN

| Configure IP Address                                                           |               |
|--------------------------------------------------------------------------------|---------------|
| Interface Name: lan5000<br>Physical Interface: lan0<br>Hardware Path: VLAN5000 |               |
| Internet Address: 0.0.0.0                                                      | Add Host Name |
| Subnet Mask: (optional)                                                        |               |
| Comments: (optional)                                                           |               |
| Internet Broadcast Address: (optional)                                         |               |
| OK                                                                             |               |

7. At any time, view the online help pulldown menu for doing any of the listed tasks or for finding help on a specific field.

Configuring VLANs Using SAM Configuring VLANs Using SAM

# 4 Configuring VLANs by Editing vlanconf File

## **Modifying Parameters in vlanconf File**

Following is the format of the /etc/rc.config.d/vlanconf file. To permanently save changes to this file, either use SAM or use a text editor such as "vi." If you use the lanadmin command line interface to make changes to VLANs, your configuration *will not* be preserved after reboots unless you modify the **vlanconf** file manually.

| #<br>#<br>#<br>#                | vlanconf: configur<br>Interfac<br>informat<br>by SAM. | cat<br>ce.<br>cic<br>Yc | tion values to create VLAN Virtual<br>This file will maintain the VLAN<br>on across reboot, and will be modified<br>ou can also edit this file.                                            |
|---------------------------------|-------------------------------------------------------|-------------------------|----------------------------------------------------------------------------------------------------|
| #<br>#<br>#<br>#                | VLAN_PHY_INTERFACE                                    | :                       | Physical interface name, see<br>lanscan(1m)output. This value must be<br>specified.                                                                                                    |
| " # # # # # #                   | VLAN_ID                                               | :                       | Unique VLAN id for VLAN. VLAN id is a positive integer value which can range from 0 to 4094. This value must be specified.                                                                 |
| #<br>#<br>#<br>#<br>#           | VLAN_PRIORITY                                         | :                       | Priority for the VLAN. Priority is<br>a positive integer value which can<br>range from 0 to 7. Default value of 0<br>will be taken if not specified.                                       |
| "<br>#<br>#<br>#<br>#<br>#<br># | VLAN_TOS                                              | :                       | Inbound ToS value applicable to IP<br>packets. Its a positive integer value<br>that ranges from 0 to 255. A default<br>value of 0 will be taken if not<br>specified.                       |
| #<br>#<br>#<br>#<br>#<br>#      | VLAN_PRI_OVERRIDE                                     | :                       | Outbound priority override level. It<br>tells the system what priority to<br>choose, when tagging the packets with<br>VLAN information.Allowed priority<br>override levels are as follows: |
| :<br>#<br>#<br>#                |                                                       |                         | CONF_PRI - User specified priority<br>will be used (default if<br>not specified).                                                                                                    |
| #<br>#                          |                                                       |                         | IP_HEADER - IP header ToS will be<br>converted to 802.1p                                                                                                    |

I

```
#
                                  priority. Only for
#
                                  IP packets. For non-IP
#
                                  packets, CONF_PRI
#
                                  will be used.
#
                       CONF_TOS - User specified ToS, taken
#
                                  from VLAN_TOS[] will be
#
                                  converted to
#
                                   802.1p priority.
#
#
 VLAN_TOS_OVERRIDE
                   : Inbound ToS value to be used for IP
#
                      packets.
#
                      Allowed ToS override levels are as follows:
#
#
                                   - ToS value in the IP
                       IP HEADER
#
                                     header will be used
#
                                     (default if not
#
                                     specified).
#
                       ETHER_HEADER - Ether header 802.1p
#
                                     priority will be
#
                                     converted to ToS
#
                                     value.
#
                       CONF_TOS
                                   - ToS specified by the user
#
                                     will be used.
#
                       CONF_PRI
                                   - 802.1p priority given in
#
                                     VLAN_PRIORITY[] will
#
                                     be converted to ToS
#
                                     value.
#
#
 VLAN_NAME
                     : Name of the VLAN. Its a simple string,
#
                      which consists of alphanumeric
#
                      characters. No special characters
#
                      allowed.
#
# VLAN_VPPA
                    : User requested VPPA for the VLAN Virtual
#
                      Interface that will be created by the
#
                       information given above. If not
#
                       specified system will assign a VPPA.
#
#
# For each VLAN configuration, add a set of variable # assignments like the ones
below, changing the index to "[1]", # "[2]" et cetera.
#
# Sample Entry
#
# VLAN_PHY_INTERFACE[1]=
```

Configuring VLANs by Editing vlanconf File **Modifying Parameters in vlanconf File** 

```
# VLAN_ID[1]=
# VLAN_PRIORITY[1]=
# VLAN_TOS[1]=
# VLAN_PRI_OVERRIDE[1]=
# VLAN_TOS_OVERRIDE[1]=
# VLAN_NAME[1]="""
# VLAN_VPPA[1]=
```

Example:

Following is an example where the physical interface lan0 has been assigned a VLAN ID of 1, default values for VLAN priority, VLAN ToS, VLAN priority override, VLAN ToS override, the name "Red," and a VLAN PPA of 5000.

```
VLAN_PHY_INTERFACE[0]=lan0
VLAN_ID[0]=1
VLAN_PRIORITY[0]=0
VLAN_TOS[0]=0
VLAN_PRI_OVERRIDE[0]=CONF_PRI
VLAN_TOS_OVERRIDE[0]=IP_HEADER
VLAN_NAME[0]=Red
VLAN_VPPA[0]=5000
```

# Using lanadmin -V to Administer VLANs

# Using the lanadmin -V Command for Administering VLANs

To configure VLANs, you use either the GUI-based system admin manager (SAM) or edit the configuration file with an editor. VLAN configuration doesn't require a reboot to take effect. If you use SAM, your configurations *will* be preserved after reboots in a configuration file called /etc/rc.config.d/vlanconf.

If you use the lanadmin command line interface, your configuration *will not* be preserved after reboots unless you also save the configuration in the vlanconf file by either using SAM or editing it. See "Modifying Parameters in vlanconf File" in this document for the format of the /etc/rc.config.d/vlanconf file.

## lanadmin Syntax

If you use the lanadmin command line interface to work with VLANs, you can display the general usage string by typing:

#### lanadmin -V help

General usage string:

```
lanadmin -V create vlanid <vlanid> (range 0-4094)
            [pri <priority> (range 0 - 7, default 0)]
            [tos <ToS value> (range 0-255, default 0)]
            [vppa <vppa>]
            [name <name> (31 characters alphanumeric
                string)]
            [tos override <level>(IP HEADER, ETHER HEADER,
                CONF TOS or CONF PRI,
                default IP HEADER)]
            [pri override <level>(CONF PRI, IP HEADER
                or CONF TOS, default CONF PRI)] <ppa>
         -V delete <vppa>
         -V modify [vlanid <vlanid> (range 0-4094)]
            [pri <priority> (range 0 - 7)]
            [tos <ToS value> (range 0-255)]
            [name <name> (31 characters alpha numeric
                stringl
            [tos override <level>(IP HEADER, ETHER HEADER,
```

```
CONF_TOS or CONF_PRI)
[pri_override <level>(CONF_PRI,IP_HEADER or
CONF_TOS)] <vppa>
-V scan
-V info <vppa>
-V basevppa
-V help
```

## Using lanadmin to Create a VLAN

Assume that the system has the following configuration as shown by the lanscan command output.

#### lanscan

| Hardwar | re Station   | Crd  | Hdw   | Net-I  | nterface | NM | MAC   | HP-DLPI | DLPI |
|---------|--------------|------|-------|--------|----------|----|-------|---------|------|
| Path    | Address      | In#  | State | NamePl | PA       | ID | Туре  | Support | Mjr# |
| 1/2/3   | 0x001083FF99 | 51 0 | UP    | lan0   | snap0    | 1  | ETHER | Yes     | 119  |
| 1/2/4   | 0x0060234567 | 89 1 | DOWN  | lanl   | snap1    | 2  | ETHER | Yes     | 119  |

To configure a VPPA with VLAN ID 454 and a priority of 6 on "lan0", execute the following command.

#### lanadmin -V create vlanid 454 pri 6 0

```
Successfully configured
lan5000: vlanid 454 name UNNAMED pri 6 tos 0 tos_override IP_HEADER pri_override
CONF_PRI ppa 0
```

This command created a VLAN "lan5000" on top of the physical interface lan0. The PPA associated with this VLAN, 5000, is referred to as a VPPA, short for Virtual PPA. Note: the parameters that were not specified in the command have been assigned default values.

#### **Displaying a VLAN and its Properties**

You can use the default lanscan command to view all the interfaces as follows.

#### lanscan

| VLAN0 | 0x001083FF9951 | 5000 | UP   | lan5000 | )snap5000 | 14 | ETHER | Yes | 119 |
|-------|----------------|------|------|---------|-----------|----|-------|-----|-----|
| 1/2/4 | 0x006023456789 | 1    | DOWN | lanl    | snapl     | 2  | ETHER | Yes | 119 |

The VLAN (lan5000) appears in lanscan output just like a physical interface. VPPAs are identified by the string "VLANx" in the hardware path, where x is a number and is unique per VPPA. In the lanscan output, VPPAs of a given physical interface are displayed just after the corresponding physical interface.

The verbose option of the lanscan command displays more information about the VLAN.

#### lanscan -v

 Hardware
 Station
 Crd Hdw
 Net-Interface
 NM
 MAC
 HP-DLPI
 DLPI

 Path
 Address
 In# State
 Name
 PPA
 ID
 Type
 Support
 Mjr#

 VLAN0
 0x001083FF9951
 500 UP
 lan5000
 snap5000
 14
 ETHER
 Yes
 119

 Extended
 Station
 LLC
 Encapsulation
 Methods
 Nethods
 Nethods
 Nethods
 Nethods

 0x001083FF951
 Torrer
 Secific
 Information
 Secific
 Secific
 Secific
 Secific
 Nethods
 Secific
 Secific
 Secific
 Secific
 Secific
 Secific
 Secific
 Secific
 Secific
 Secific
 Secific
 Secific
 Secific
 Secific
 Secific
 Secific
 Secific
 Secific
 Secific
 Secific
 Secific
 Secific
 Secific
 Secific
 Secific
 Secific
 Secific
 Secific
 Secific
 Secific
 Secific
 Secific
 Secific
 Secific
 Secific
 Secific
 Secific
 Secific
 Secific
 Secific
 Secific
 Secific
 Secific
 Secific
 Secific
 Secific
 Secific
 Secific
 Secific
 Secific
 Secific

#### Using lanadmin to Set 802.1p Priority, ToS, and Overrides

The lanadmin -V create vlanid command has options to set the 802.1p priority, called pri, and/or the Type of Service (ToS) value, called tos. It also has pri\_override and tos\_override. For more details, refer to "Setting 802.1p Priority, ToS, and Overrides" in this document.

#### Using lanadmin to Query for VLANs on a System

The following command can be used to query for the list of VPPAs configured and their properties.

#### lanadmin -V scan

A sample output for the successful command is as follows:

| VLAN      | Physical  | VLAN | Pri | Pri       | ToS | ToS       | NAME    |
|-----------|-----------|------|-----|-----------|-----|-----------|---------|
| Interface | Interface | ID   |     | Override  |     | Override  |         |
| Name      |           |      |     | Level     |     | Level     |         |
| lan5000   | lan0      | 5    | 2   | CONF_PRI  | 25  | IP_HEADER |         |
| lan5003   | lan0      | 11   | 5   | CONF_PRI  | 204 | CONF_PRI  | purple  |
| lan5001   | lan1      | 1    | 4   | IP_HEADER | 64  | IP_HEADER | newone  |
| lan5002   | lan2      | 3    | 7   | CONF_TOS  | 200 | CONF_PRI  | UNNAMED |

Note: UNNAMED will be displayed as the VLAN name if there is no name associated with the VPPA.

**Querying for a Single VPPA on a System** You can query the Virtual PPA using the following command:

lanadmin -V info <vppa>

The info command will return the output in the following format when successful.

Example: lanadmin -V info 5000

| VLAN      | Physical    | VLAN | Pri | Pri      | ToS | ToS       | NAME |
|-----------|-------------|------|-----|----------|-----|-----------|------|
| Interface | e Interface | ID   |     | Override |     | Override  |      |
| Name      |             |      |     | Level    |     | Level     |      |
| lan5000   | lan0        | 5    | 2   | CONF PRI | 25  | IP HEADER |      |

**Querying for a Base VPPA Value** You can determine the minimum acceptable value for a Virtual PPA using the following command:

lanadmin -V basevppa

Example: lanadmin -V basevppa

5000

## Using a VLAN

Once a VLAN is created, its VPPA can be used to configure protocols, send commands, and transmit and receive data just like a physical point of attachment (PPA). For example, to configure an IP address on the VLAN, type:

ifconfig lan5000 inet 100.2.1.1 netmask 255.255.255.0 up

NOTE

You cannot change physical link properties such as speed, duplexity, or maximum transmission unit (MTU) over a VLAN. If you make changes to a physical interface, those changes will be reflected in the VLANs on that interface.

## Using lanadmin to Modify a VLAN

The properties of a VLAN can be modified using lanadmin. For example, to change the VLAN ID to 53 and priority to 3, on lan5000, type:

#### lanadmin -V modify vlanid 53 pri 3 5000

```
Successfully modified lan5000
Old value: vlanid 454 pri 6
New value: vlanid 53 pri 3
```

After the modification, the lanscan -v output will display:

| Hardware                  | Station                             | Crd       | Hdw     | Net-Inte | erface     | $\operatorname{NM}$ | MAC    | HP-DLPI | DLPI |
|---------------------------|-------------------------------------|-----------|---------|----------|------------|---------------------|--------|---------|------|
| Path                      | Address                             | In#       | State   | NamePPA  |            | ID                  | Type   | Support | Mjr# |
| VLAN0                     | 0x001083F                           | 9951 500  | ) UP    | lan5000  | snap5000   | 14                  | ETHER  | Yes     | 119  |
| Extended                  | Station                             |           |         |          | LLC Encap  | psu.                | lation |         |      |
| Address                   |                                     |           |         |          | Methods    |                     |        |         |      |
| 0x001083E                 | F9951                               |           |         |          |            |                     |        |         |      |
| Driver S <u>r</u><br>vlan | Driver Specific Information<br>vlan |           |         |          |            |                     |        |         |      |
| Vlan ID H                 | hy-PPA Pr:                          | iority To | 5 Prior | ity-Over | ride ToS-0 | Dve                 | ride 1 | Jame    |      |
| 53                        | 0 3                                 |           | ) CO    | NF_PRI   | :          | IP_I                | HEADER | UNNA    | AMED |

## Using lanadmin to Delete a VLAN

Before deleting a VLAN, ensure that there are no applications or upper layer protocols active on the VLAN by running:

```
lanadmin -p <VPPA>.
```

This command displays the applications and commands that are presently using the interface. For example, if the only thing done to lan5000 is configure an IP address, the lanadmin -p command output would look like:

```
lanadmin -p 5000
ifconfig
ifconfig
```

Since ifconfig command is used to configure an IP address the same is displayed. There are two entries because when an IPv4 address is configured using ifconfig, it configures both IP and ARP on the interface.

To remove the IP and ARP streams, do:

ifconfig lan5000 unplumb.

The lanadmin -p 5000 output will not show any entries now, which means the interface can be deleted. To delete this VLAN use the delete option as follows:

```
lanadmin -V delete 5000
```

The lanadmin -p <PPA>, command always displays the displays the applications and commands that use or are configured on the interface. Lets take another example. Before deleting, the interface lan5001, check if there are any applications running on it by typing:

```
lanadmin -p 5001
ifconfig
mib2agt
scopeux
```

In addition to IP and ARP being configured on the interface, two applications, mib2agt and scopeux, are using the interface. These applications are started during system bootup via the startup scripts /sbin/rc2.d/S565SnmpMib2 and /sbin/rc2.d/S810mwa respectively. To stop these utilities, run the stop sequence of the scripts. To delete the lan5001 interface, type the following commands:

```
ifconfig lan5001 unplumb
/sbin/rc2.d/S565SnmpMib2 stop
/sbin/rc2.d/S810mwa stop
```

Now, lanadmin -p 5001 will not display anything, and the interface can be deleted using lanadmin -V delete *vppa*.

Once the interface is deleted, you can restart the script by issuing the **start** sequence:

```
/sbin/rc2.d/S565SnmpMib2 start
/sbin/rc2.d/S810mwa start
```

NOTE: The start and stop sequence of the startup scripts will affect all the interfaces on the system, and they must be restarted once the delete operation is completed.

The output from the commands just described may not look exactly the same on your system. The output can vary depending on the applications using the interfaces in your environment. Using Ianadmin -V to Administer VLANs Using the Ianadmin -V Command for Administering VLANs

# A Troubleshooting

Download from Www.Somanuals.com. All Manuals Search And Download.

This chapter provides guidelines for troubleshooting VLANs. It contains the following sections:

- Diagnostic Flowcharts.
- Use of lanadmin and lanscan commands and scripts for testing or troubleshooting VLANs.

# **Diagnostic Flowcharts**

Table A-1 summarizes the types of network tests in the diagnostic flowcharts. Follow the flowcharts in sequence beginning with Flowchart 1.

| Chart | Type of Test               | Purpose                                                                                                    |
|-------|----------------------------|----------------------------------------------------------------------------------------------------|
| 1     | Link Level Tests           | Checks communications between link levels. Verifies VLAN creation.                                                                 |
| 1a    | linkloop Test              | Verifies link-level address of remote hosts.                                                                                       |
| 1b    | lanscan,<br>lanadmin Tests | Verifies VLAN IDs and tests VLAN creation.                                                                                         |
| 2     | Network Level<br>Tests     | Validate ARP(1M) entries and remote host availability.<br>Check communication between network layers on source<br>and target host. |
| 2a    | ARP Test                   | Verifies that an entry exists for the remote host in your system's ARP cache.                                                      |
| 2b    | ping Test                  | Checks roundtrip communication between Network Layers on the source and target host.                                               |

Table A-1Flowchart Descriptions

# **Flowchart 1: Link Level Tests**

Check communications between link levels on the source and target host using the <code>linkloop</code>, <code>lanscan</code>, and <code>lanadmin</code> commands. The source interface should be a VPPA, that is, a PPA corresponding to a VLAN interface. The destination MAC address is the remote VPPA's MAC address.

## Figure A-1 Flowchart 1

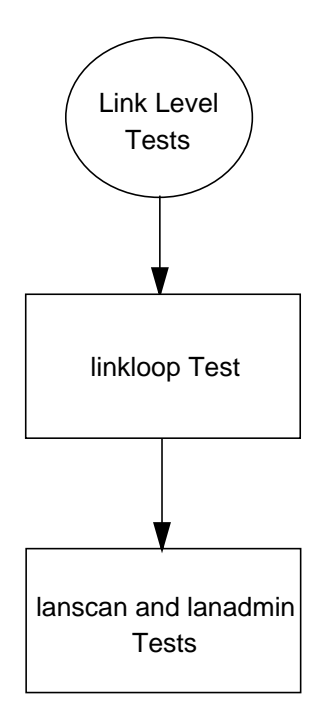

## Flowchart 1a: Linkloop Test

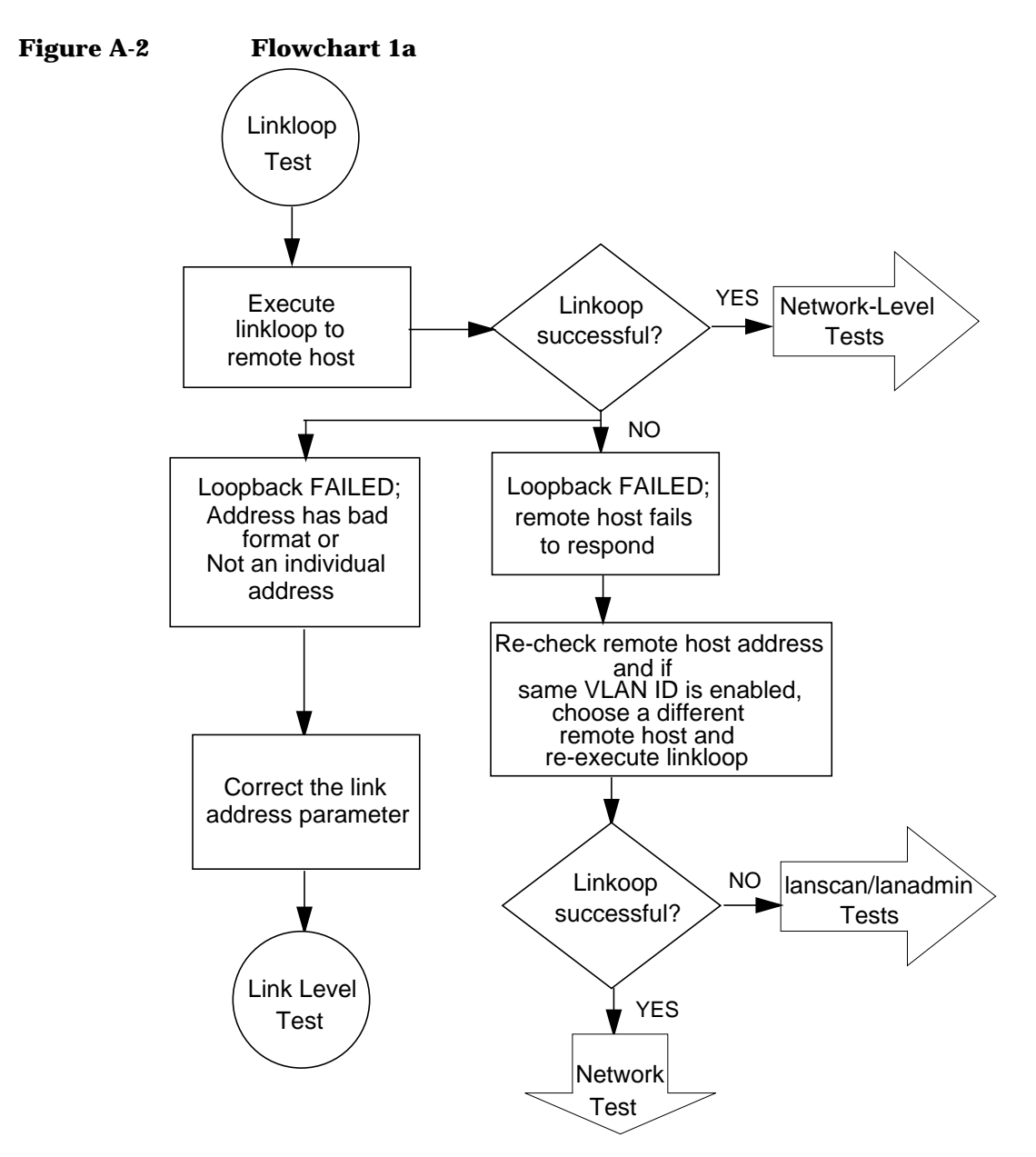

## **Flowchart 1a Procedures**

- Execute linkloop to remote host. If linkloop is successful, continue to Network Test. Else if linkloop fails note which error was returned.
- If loopback failed error = "Address has bad format" or "not an individual address" then correct the link level address with the proper station address format/value and repeat the Link Level Test.
- Otherwise, loopback failed because the remote host did not respond. Double check the remote host address and VLAN ID, or choose another remote host and re-execute linkloop.
  - Ensure VLAN IDs are the same by using lanadmin -V scan on both the source and destination.
  - Ensure switches along the path are configured with the correct VLAN ID and marked "tagged" or "untagged" as appropriate.
  - Ensure MTUs match as well.
  - Ensure that link parameters for autonegotiation, flow control speed and duplexity are compatible.
  - Ensure that the link is up. Refer to the documentation for each specific link for details.

If linkloop is successful, continue to Network Test. You may also want to contact the node manager of the remote that did not respond (if this was the case).

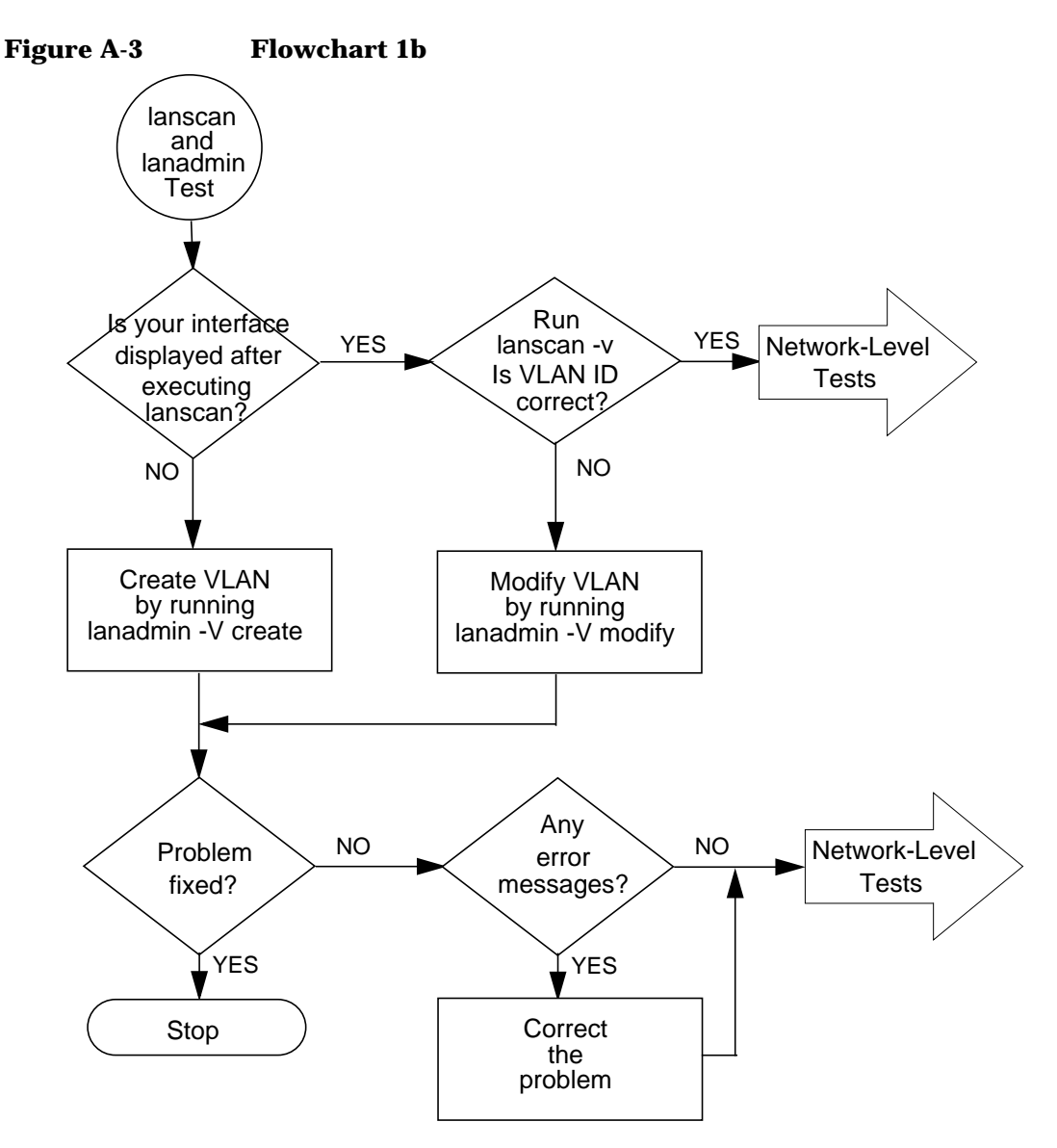

#### Flowchart 1b: lanscan and lanadmin Test

### **Flowchart 1b Procedures**

- Execute lanscan command and verify your interface is displayed by the system.
  - If it is displayed, run lanscan -v to ensure the VLAN ID is correct. If so, return to the network Test. If not, modify the VLAN to the correct one by running the command lanadmin -V modify.
  - If the interface is not displayed, run lanadmin -V create to create the VLAN.
- If the problem is fixed, Stop. Else, check for any error messages.
  - If there are error messages correct them according to the error message.
  - If there are no error messages, return to the network Test.

# **Flowchart 2: Network Level Tests**

Figure A-4 Flowchart 2

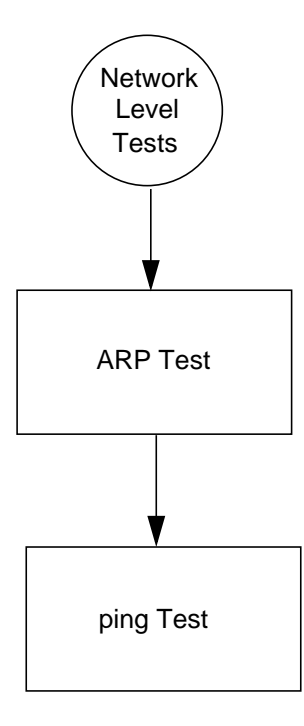

## **Flowchart 2 Procedures**

- See Flowchart 2a to validate ARP entries and remote host availability.
- See Flowchart 2b to check communication between network layers on source and target host using ping.

## Flowchart 2a: ARP Test

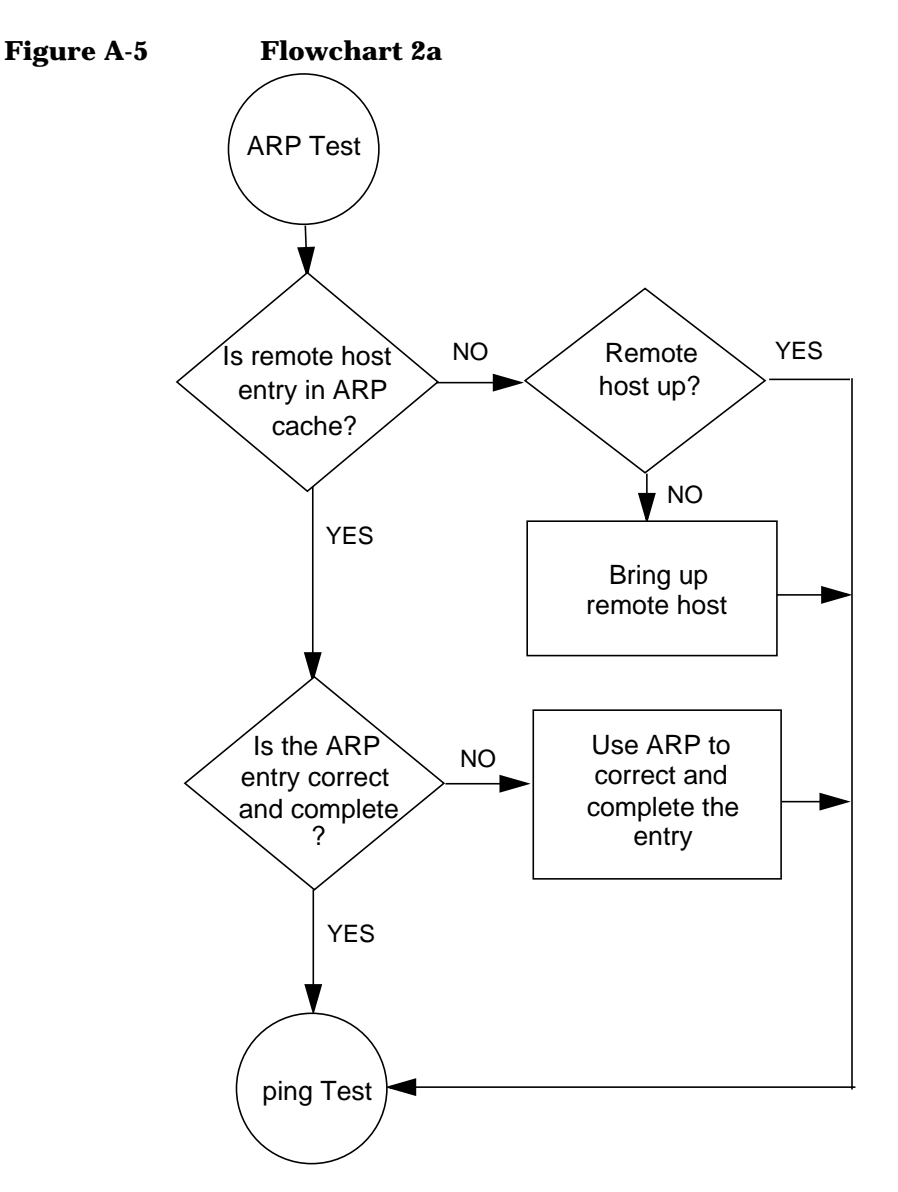

#### **Flowchart 2a Procedures**

- Use ARP to verify that an entry exists for the remote host in your system's ARP cache by executing arp hostname
- If there is no ARP entry for the remote host, check to see if the remote host is up. If not, bring up remote host and continue to ping Test.
- If the ARP entry is incorrect or not complete, use ARP to enter the correct station address of the remote system and continue to ping Test. Otherwise, continue to ping Test.

## Flowchart 2b: ping Test

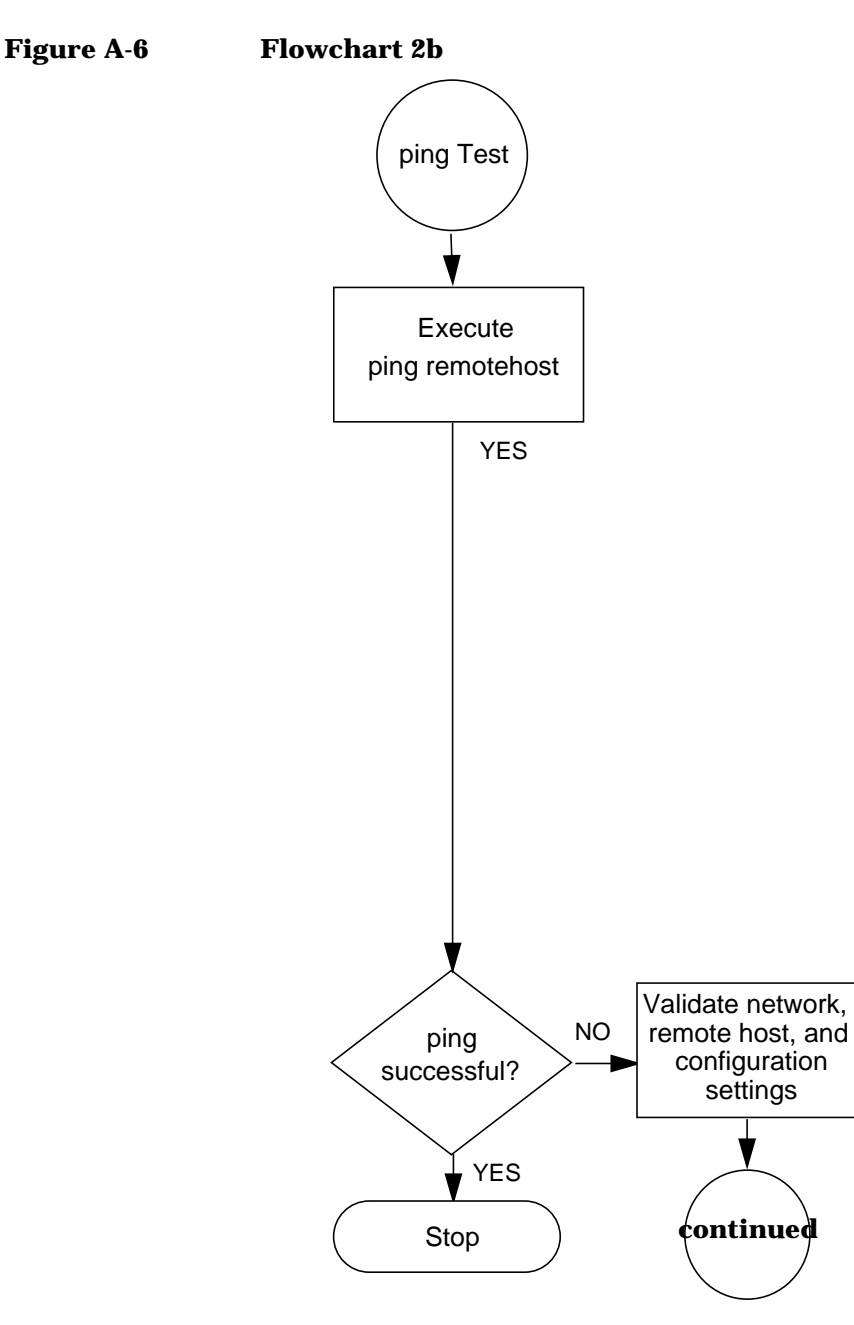

## **Flowchart 2b Procedures**

- Execute ping to remote host using ping.
- If ping is successful, stop. If not, validate network, remote host, and configuration settings. Verify the routing tables using the netstat -rn command.

## Flowchart 2b (continued):

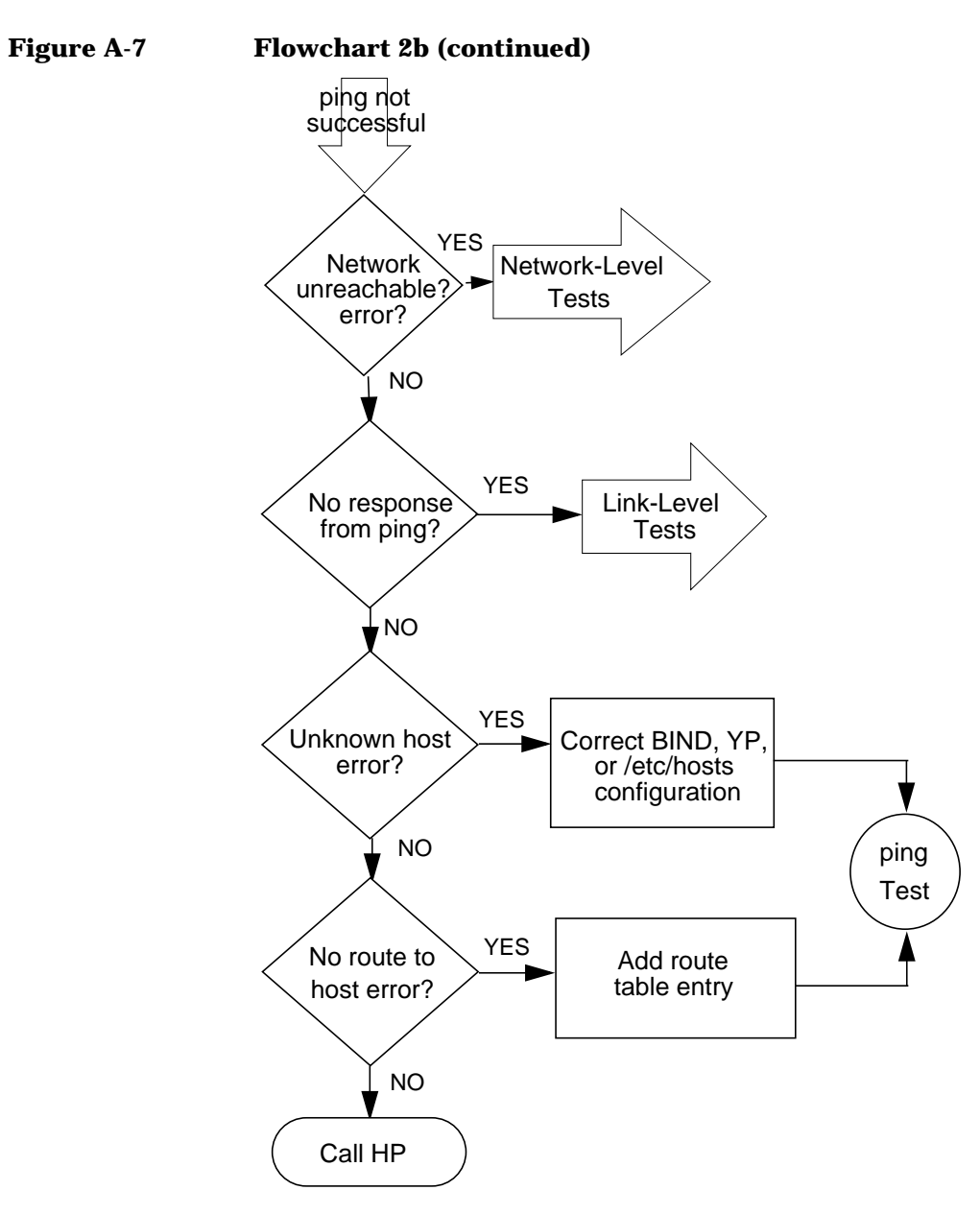

### Flowchart 2b (continued) Procedures

- If network unreachable error, go to the Configuration Tests.
- If no response from ping, validate switches in path support VLANs and remote host supports them as well. Otherwise, reconfigure network path, or configure VLANs on remote host and/or switches then repeat ping Test. Return to linkloop test.
- If you receive an unknown hosts error, add the missing host name and repeat ping Test.
- If you receive "error=SendTo: No route to host", then using route add route table entry for the missing host and repeat ping Test. Otherwise, call HP.

## NetTL Trace and Log of VLANs

The nettl tool can be used to troubleshoot VLANs. Following is a sample trace output from a Gigabit Ethernet card:

**Tracing Output from a Gigabit Ethernet Card** 

```
^^^^^^Gigabit Ethernet LAN/9000 Networking^^^^^^^^
                : Wed Nov 07 PST 2001 11:08:03.961449
 Timestamp
 Process ID
                : [ICS]
                                Subsystem : GELAN
                                           : PDU IN TRACE
: -1
 User ID ( UID )
                : -1
                                Trace Kind
 Device ID
                : 1
                                Path ID
                : 0
 Connection ID
                : 00123
 Location
Source : 00-10-83-05-16-7e [I] [
                                    ]
Dest : 00-10-83-05-16-7d [I] [
                                    ] TRACED LEN: 1480
VLAN ID: 0x4
             Priority: 0x2 CFI: 0x0
Date : Wed Nov 07 11:08:03.961449 PST 2001
Source: 101.3.102.47(A) Dest: 101.3.102.61(A)
  len: 1462 ttl: 255 proto: 1 cksum: 0x218a
                                            id: 0xbe49
flags: DF tos: 0x0 hdrlen: 20 offset: 0x0 optlen: 0
----- ICMP Header -----
                 chksum: 0x779c
                                  id: 29129
type: ECHOREPLY
                                              seq: 2
code: none
----- User Data -----
 0: 3b e9 86 6d 00 06 ab cc 08 09 0a 0b 0c 0d 0e 0f ;..m......
16: 10 11 12 13 14 15 16 17 18 19 1a 1b 1c 1d 1e 1f .....
32: 20 21 22 23 24 25 26 27 28 29 2a 2b 2c 2d 2e 2f !"#$%&'()*+,-./
48: 30 31 32 33 34 35 36 37 38 39 3a 3b 3c 3d 3e 3f 0123456789:;<=>?
64: 40 41 42 43 44 45 46 47 48 49 4a 4b 4c 4d 4e 4f @ABCDEFGHIJKLMNO
80: 50 51 52 53 54 55 56 57 58 59 5a 5b 5c 5d 5e 5f PORSTUVWXYZ[\]^_
96: 60 61 62 63 64 65 66 67 68 69 6a 6b 6c 6d 6e 6f `abcdefqhijklmno
112: 70 71 72 73 74 75 76 77 78 79 7a 7b 7c 7d 7e 7f pqrstuvwxyz{|}~.
128: 80 81 82 83 84 85 86 87 88 89 8a 8b 8c 8d 8e 8f .....
. . . . . . . . .
. . . . . . .
1424: 90 91 92 93 94 95 96 97 98 99 -- -- -- -- -- .....
^^^^^^Gigabit Ethernet LAN/9000 Networking^^^^^^^^
 Timestamp
                : Wed Nov 07 PST 2001 11:08:03.961449
 Process ID
                : [ICS]
                                Subsystem : GELAN
             : -1
 User ID ( UID )
                                Trace Kind
                                            : PDU IN TRACE
```
| Device ID                                                            |    |    |    |    | :  | : 1     |     |    |    |    |    |    | Path ID |    |    | : -1 |                     |
|----------------------------------------------------------------------|----|----|----|----|----|---------|-----|----|----|----|----|----|---------|----|----|------|---------------------|
| Connection ID                                                        |    |    |    |    |    | :       | : 0 |    |    |    |    |    |         |    |    |      |                     |
| Location                                                             |    |    |    |    | :  | : 00123 |     |    |    |    |    |    |         |    |    |      |                     |
| ~~~~~~~~~~~~~~~~~~~~~~~~~~~~~~~~~~~~~~~                              |    |    |    |    |    |         |     |    |    |    |    |    |         |    |    |      |                     |
| Received 1480 bytes via Ethernet Wed Nov 07 11:08:03.961449 PST 2001 |    |    |    |    |    |         |     |    |    |    |    |    |         |    |    |      |                     |
| <pre>pid=[ICS] interface=[1]</pre>                                   |    |    |    |    |    |         |     |    |    |    |    |    |         |    |    |      |                     |
| Dest: 00-10-83-05-16-7d Source: 00-10-83-05-16-7e                    |    |    |    |    |    |         |     |    |    |    |    |    |         |    |    |      |                     |
| 00-10-83-05-16-7e VLAN Tag: 0x4004                                   |    |    |    |    |    |         |     |    |    |    |    |    |         |    |    |      |                     |
| 0:                                                                   | 45 | 00 | 05 | b6 | be | 49      | 40  | 00 | ff | 01 | 21 | 8a | 65      | 03 | 66 | 2f   | EI@!.e.f/           |
| 16:                                                                  | 65 | 03 | 66 | 3d | 00 | 00      | 77  | 9c | 71 | с9 | 00 | 02 | 3b      | e9 | 86 | 6d   | e.f=w.q;m           |
| 32:                                                                  | 00 | 06 | ab | CC | 08 | 09      | 0a  | 0b | 0c | 0d | 0e | 0f | 10      | 11 | 12 | 13   |                     |
| 48:                                                                  | 14 | 15 | 16 | 17 | 18 | 19      | 1a  | 1b | 1c | 1d | 1e | 1f | 20      | 21 | 22 | 23   | !"#                 |
| 64:                                                                  | 24 | 25 | 26 | 27 | 28 | 29      | 2a  | 2b | 2c | 2d | 2e | 2f | 30      | 31 | 32 | 33   | \$%&'()*+,/0123     |
| 80:                                                                  | 34 | 35 | 36 | 37 | 38 | 39      | 3a  | 3b | 3c | 3d | 3e | 3f | 40      | 41 | 42 | 43   | 456789:;<=>?@ABC    |
| 96:                                                                  | 44 | 45 | 46 | 47 | 48 | 49      | 4a  | 4b | 4c | 4d | 4e | 4f | 50      | 51 | 52 | 53   | DEFGHIJKLMNOPQRS    |
| 112:                                                                 | 54 | 55 | 56 | 57 | 58 | 59      | 5a  | 5b | 5c | 5d | 5e | 5f | 60      | 61 | 62 | 63   | TUVWXYZ[ $\]^_$ abc |
| 128:                                                                 | 64 | 65 | 66 | 67 | 68 | 69      | 6a  | 6b | 6c | 6d | 6e | 6f | 70      | 71 | 72 | 73   | defghijklmnopqrs    |
|                                                                      |    |    |    |    |    |         |     |    |    |    |    |    |         |    |    |      |                     |
| ••••••                                                               |    |    |    |    |    |         |     |    |    |    |    |    |         |    |    |      |                     |

864: 44 45 46 47 48 49 4a 4b 4c 4d 4e 4f 50 51 52 53 DEFGHIJKLMNOPQRS 1456: 94 95 96 97 98 99 -- -- -- -- -- -- -- -- -- -- -- .....

## **Logging Example**

If you try to create a VLAN with a VLANID that is already present on the physical PPA you get the following output in verbose formatting mode:

| *********************************VLAN Subsystem********************************** |     |                 |       |                 |      |                                         |  |  |  |  |
|-----------------------------------------------------------------------------------|-----|-----------------|-------|-----------------|------|-----------------------------------------|--|--|--|--|
| Timestamp                                                                         | :   | Wed Nov 07 PST  | 2001  | 11:23:44.311001 |      |                                         |  |  |  |  |
| Process ID                                                                        | :   | 8631177         |       | Subsystem       | :    | VLAN                                    |  |  |  |  |
| User ID ( UID )                                                                   | :   | 0               |       | Log Class       | :    | ERROR                                   |  |  |  |  |
| Device ID                                                                         | :   | -1              |       | Path ID         | :    | 0                                       |  |  |  |  |
| Connection ID                                                                     | :   | 0               |       | Log Instance    | :    | 0                                       |  |  |  |  |
| ~~~~~~~~~~~~~~~~~~~~~~~~~~~~~~~~~~~~~~~                                           | ~~~ | -~~~~~~~~~~~~~~ | ~~~~~ | ~~~~~~~~~~~~~~  | ~~ ~ | ~~~~~~~~~~~~~~~~~~~~~~~~~~~~~~~~~~~~~~~ |  |  |  |  |

<2003> Create: User specified VLANID 53 is already in use by another VLAN. (Error) The VLANID specified is already in use by another VLAN created on the same physical interface(PPA). Choose another VLANID or try creating the VLAN on another physical interface(PPA). Troubleshooting NetTL Trace and Log of VLANs

## Glossary

**802.1p:** IEEE Standard supplement, now incorporated in IEEE 802.1D. Defines 8 priority levels for traffic classification at the data link level and suggests how they might be used.

**802.1Q:** IEEE Standard that specifies the architecture for VLAN tagging, association, and VLAN-capable bridges.

**100Base-T:** A 100 Mbit/s communication method specified in the IEEE 802.3u-1995 standard. The official name for Fast Ethernet.

**Alias:** Name of the interface that corresponds to a given Internet address on a system.

**Canonical format indicator:** The CFI bit indicates that all MAC addresses present in the MAC data field are in canonical format.HP-UX always transmits a CFI of 0.

**Card Instance Number:** A number that uniquely identifies a device within a class. A class of devices is a logical grouping of similar devices.

**CoS:** Class of Service. The ability to provide different levels of service to various traffic flows. A flow may be determined explicitly via tags or implicitly from the frame contents (such as the IP address or ToS field). Class of Service (CoS) network management is when similar types of traffic (for example, voice, video, or data) are grouped together and assigned a priority. Unlike Quality of Service (QoS) traffic management, CoS does not guarantee a level of service in terms of bandwidth and delivery time.

**Destination Address:** A field in the message packet format identifying the end node(s) to which the packet is being sent.

**Ethernet:** A 10 Mbit/s LAN, developed by Digital Equipment Corporation, Intel, and Xerox Corporation, upon which the IEEE 802.3 network is based.

**Fast Ethernet:** A commonly used name applied to 100Base-T.

HSC: High speed connect bus.

**Hardware Path:** An identifier assigned by the system according to the physical location (slot) of a card in the hardware backplane.

Hostname: Name of system on the network.

**Hub:** A network interconnection device that allows multiple devices to share a single logical link segment. Hubs are generally either 10 Mbit/s or 100 Mbit/s devices.

**IEEE:** The Institute of Electrical and Electronics Engineers. A national association, whose activities include publishing standards applicable to various electronic technologies. The IEEE technical committees are numbered and grouped by area. For example, the 800 committees study local area network technologies. The 802.3 committee produced the standard for a CSMA/CD local area network, which has been adopted by ANSI.

**Internet Address:** The network address of a computer node. This address identifies both which network the host is on and which host it is. Refer to the *Installing and Administering LAN/9000 Software* manual for detailed information about network addressing. Glossary

IP:

**IP:** Internet protocol.

**IP Address:** See Internet Address glossary entry.

LAN: See Local Area Network.

**Local Area Network (LAN):** A data communications system that allows a number of independent devices to communicate with each other.

**Local Network:** The network to which a node is directly attached.

## Maximum Transmission Unit (MTU).

Largest amount of data that can be transmitted through that interface. This value does not include the LLC or MAC headers.

**NetTL.** HP's tracing and logging facility for HP-UX networking.

**Network Interface:** A communication path through which messages can be sent and received. A hardware network interface has a hardware device associated with it, such as a LAN card. A software network interface does not include a hardware device, for example the loopback interface. For every IP address instance, there must be one network interface configured.

NIC: Network interface card.

**PCI:** Peripheral component interconnect.

**PPA:** Physical point of attachment. A PPA is the point at which a system is attached to a physical communications medium. All communication on that physical medium funnels through the PPA. **QoS:** Quality of Service. The ability to provide guarantees for data transfer -- for example, latency, throughput, and discard priority.

**SAM:** System admin manager. GUI-based HP tool for system configuration and management.

**Shared media LAN:** A local area network (LAN) that shares all its bandwidth among all stations.

**Switch:** A network interconnection device that allows multiple connected senders and receivers to communicate simultaneously in contrast to a hub (repeater) where only one device can send at a time. Some switches have fixed port speeds (10 Mbit/s or 100 Mbit/s) while others allow port speeds to be configured or autonegotiated.

**Tag aware:** Devices such as switches, routers, and end-stations that can interpret VLAN tags. *See also VLAN-aware.* 

**TCP:** Transmission control protocol.

**Topology:** The physical and logical geometry governing placement of nodes in a computer network. Also, the layout of the transmission medium for a network.

**ToS:** IPv4 Type of Service field which indicates the desired service expected by an IP packet for delivery through routers across the IP internetwork. The size of this field is 8 bits, which contain bits for precedence, delay, throughput, and reliability characteristics.

## UTP (Unshielded Twisted Pair)

**Cabling:** A data cable type consisting of pairs of wires twisted together without an electrically shielding jacket.

**Virtual PPA or VPPA:** Virtual Interfaces which are dynamically created by you (using lanadmin or SAM). The interfaces are "virtual" because they do not have a unique hardware instance. A virtual PPA is the PPA associated with a VLAN.

**VLAN:** Virtual LAN.VLANs, are a mechanism to determine which end stations should receive broadcast traffic, since it should not be sent arbitrarily to every connected user. Each packet transmitted by an end-station is assigned to a VLAN. An end-station only receives all the multicast and broadcast traffic on the LANs to which it belongs, and an end-station receives unicast traffic addressed to it on the VLAN to which it belongs.

**VLAN-aware:** Devices such as switches and end-stations that can recognize VLAN tags, but they do not actually interpret them. *See also tag-aware.* 

**VLAN ID:** A VLAN ID uniquely identifies the VLAN to which a frame belongs.

**VLAN tag:** A 4-byte extension to the MAC header consisting of a 2-byte VLAN protocol ID (0x8100) and 2-bytes of tag control information. VLAN tags enable traffic from more than one VLAN to use the same port.

**VPPA:** see Virtual PPA.

Glossary Virtual PPA or VPPA: Free Manuals Download Website <u>http://myh66.com</u> <u>http://usermanuals.us</u> <u>http://www.somanuals.com</u> <u>http://www.4manuals.cc</u> <u>http://www.4manuals.cc</u> <u>http://www.4manuals.cc</u> <u>http://www.4manuals.com</u> <u>http://www.404manual.com</u> <u>http://www.luxmanual.com</u> <u>http://aubethermostatmanual.com</u> Golf course search by state

http://golfingnear.com Email search by domain

http://emailbydomain.com Auto manuals search

http://auto.somanuals.com TV manuals search

http://tv.somanuals.com